## How to share a video on your phone via Google Drive

## A. IF YOU DO NOT ALREADY HAVE GOOGLE DRIVE ON YOUR PHONE...

- 1. On iPhone: Open App Store. On Android: Open Google Play Store.
- 2. Search for Google Drive.
- 3. *On iPhone:* Tap "**Get**" to download free Google Drive app. *On Android:* Tap "Install" to download free Google Drive app.
- 4. Then follow steps below.

## B. IF YOU ALREADY HAVE GOOGLE DRIVE ON YOUR PHONE...

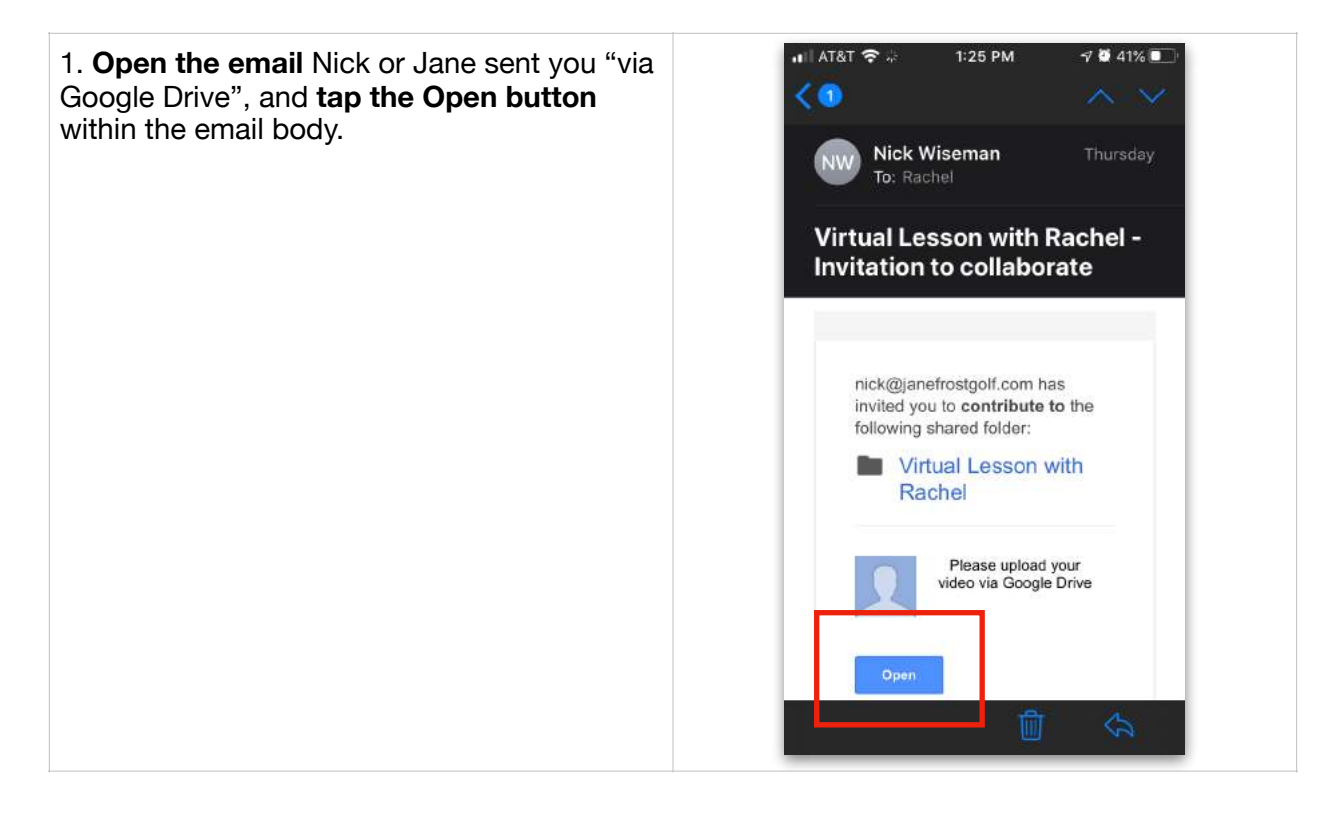

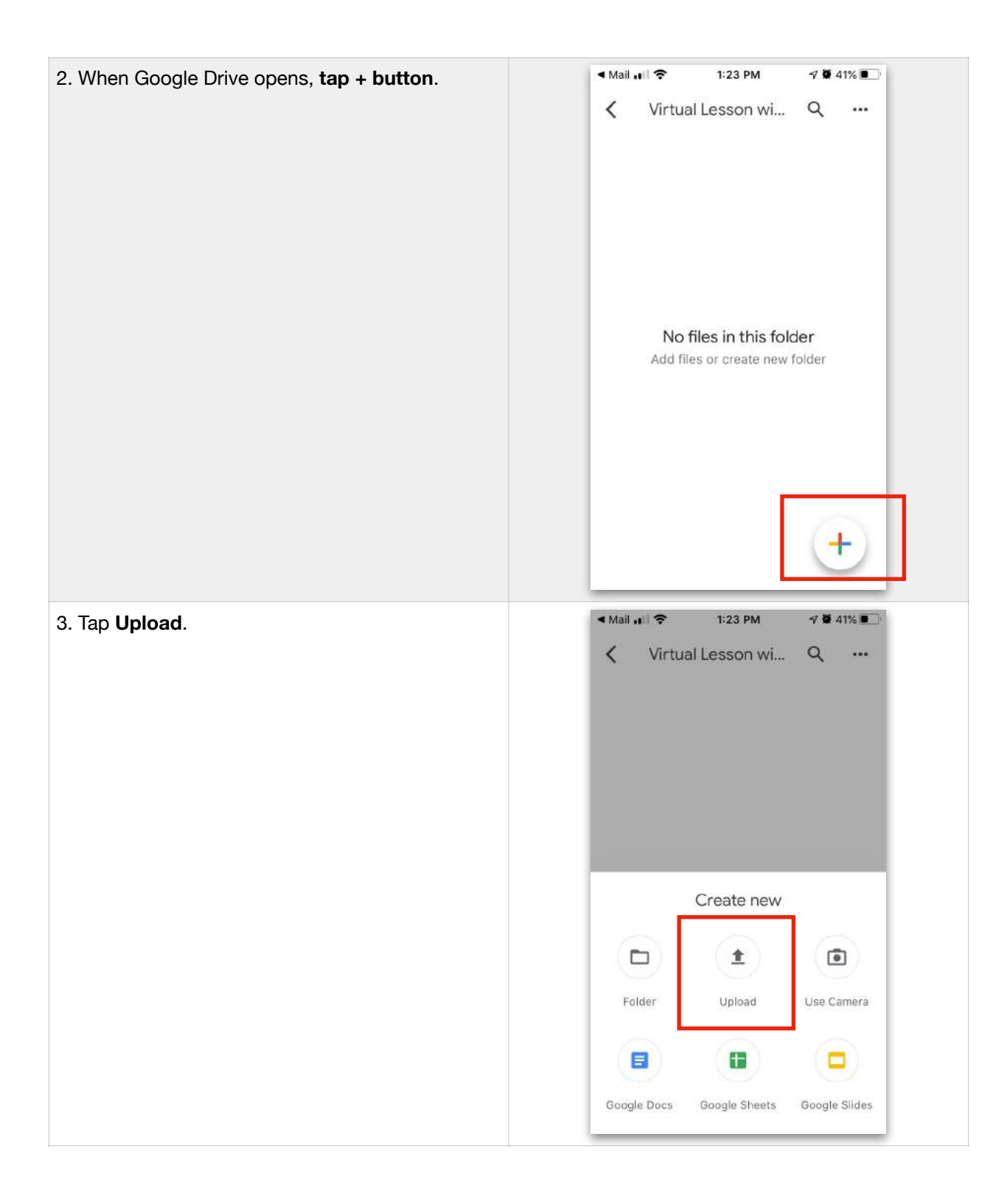

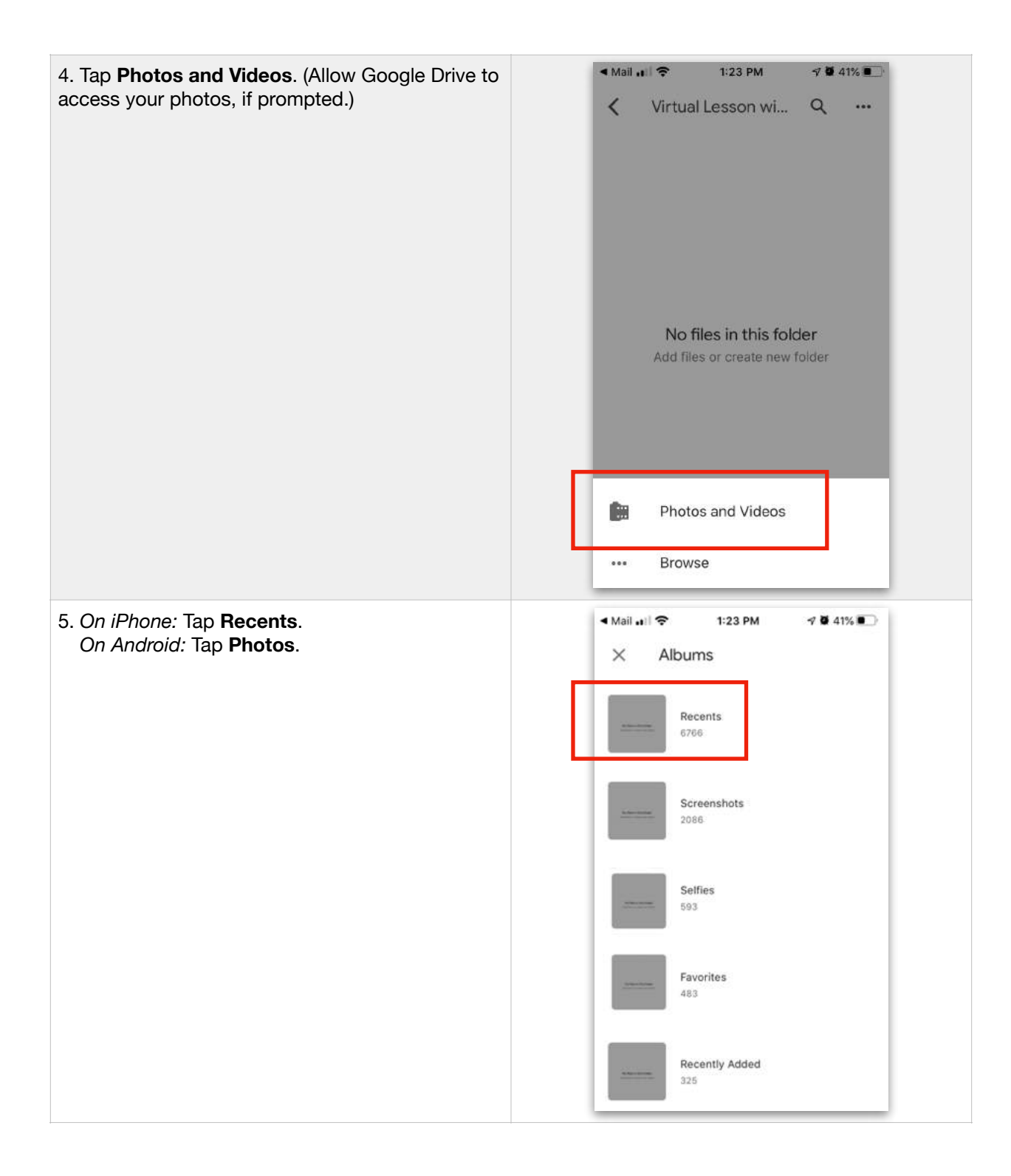

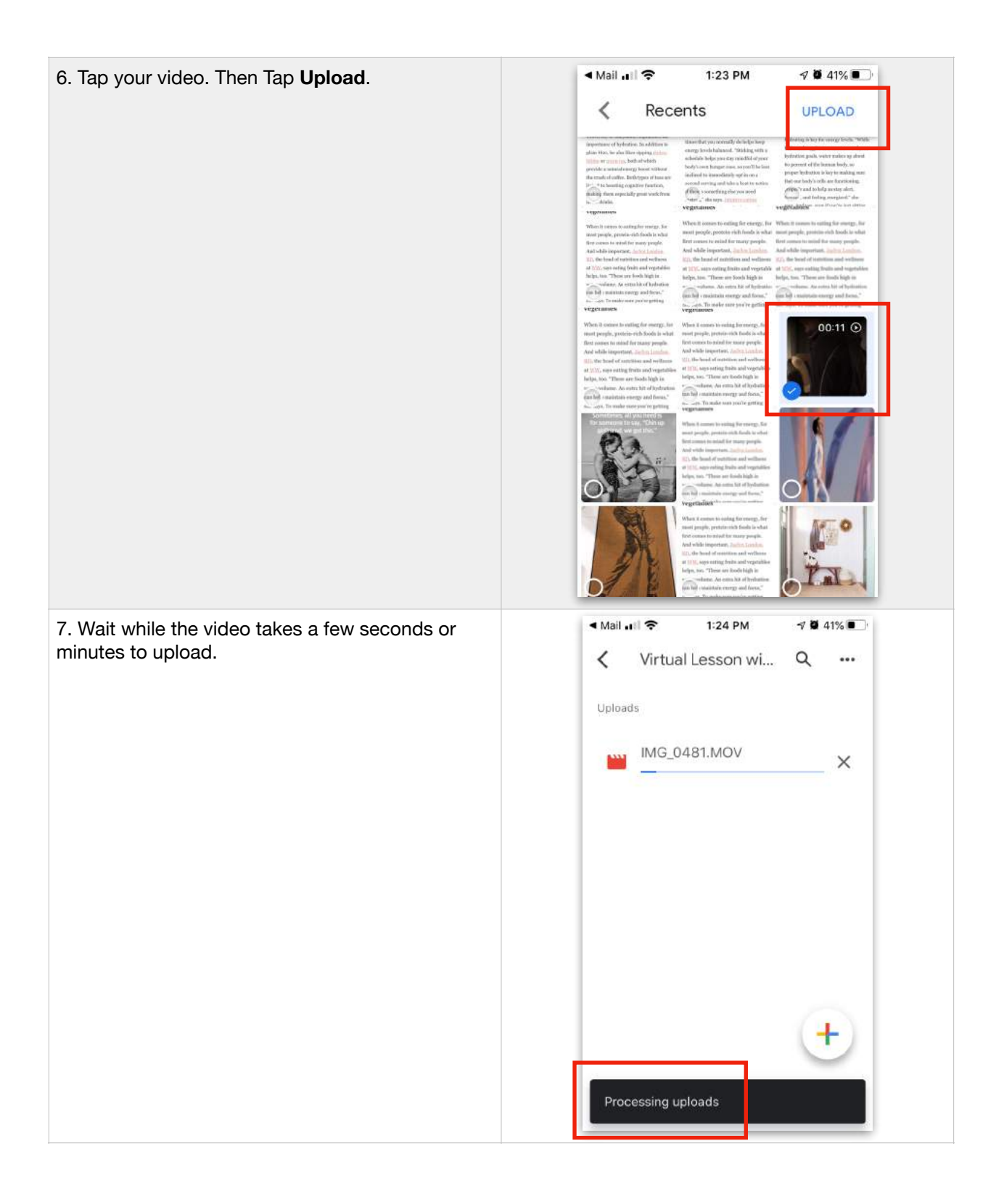

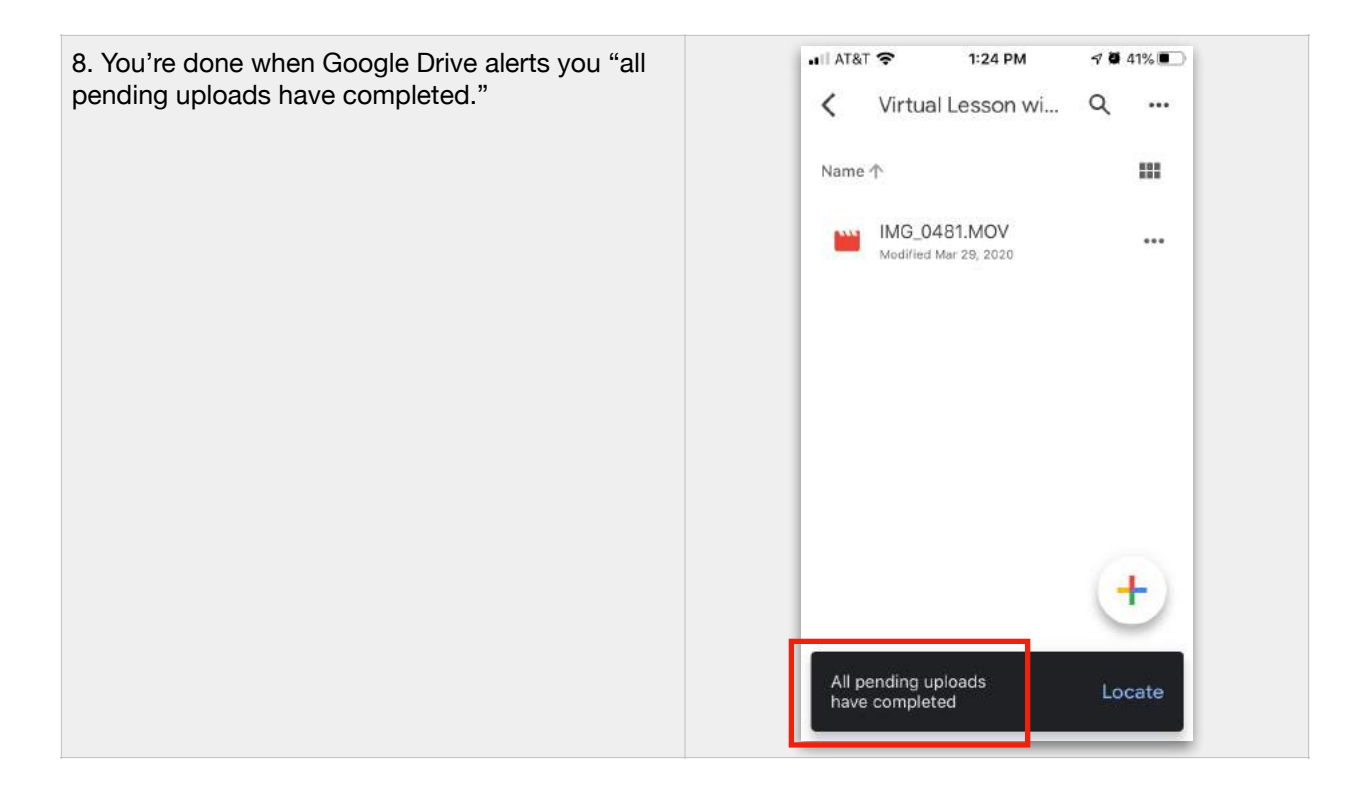